## **View Class Dates in STAR**

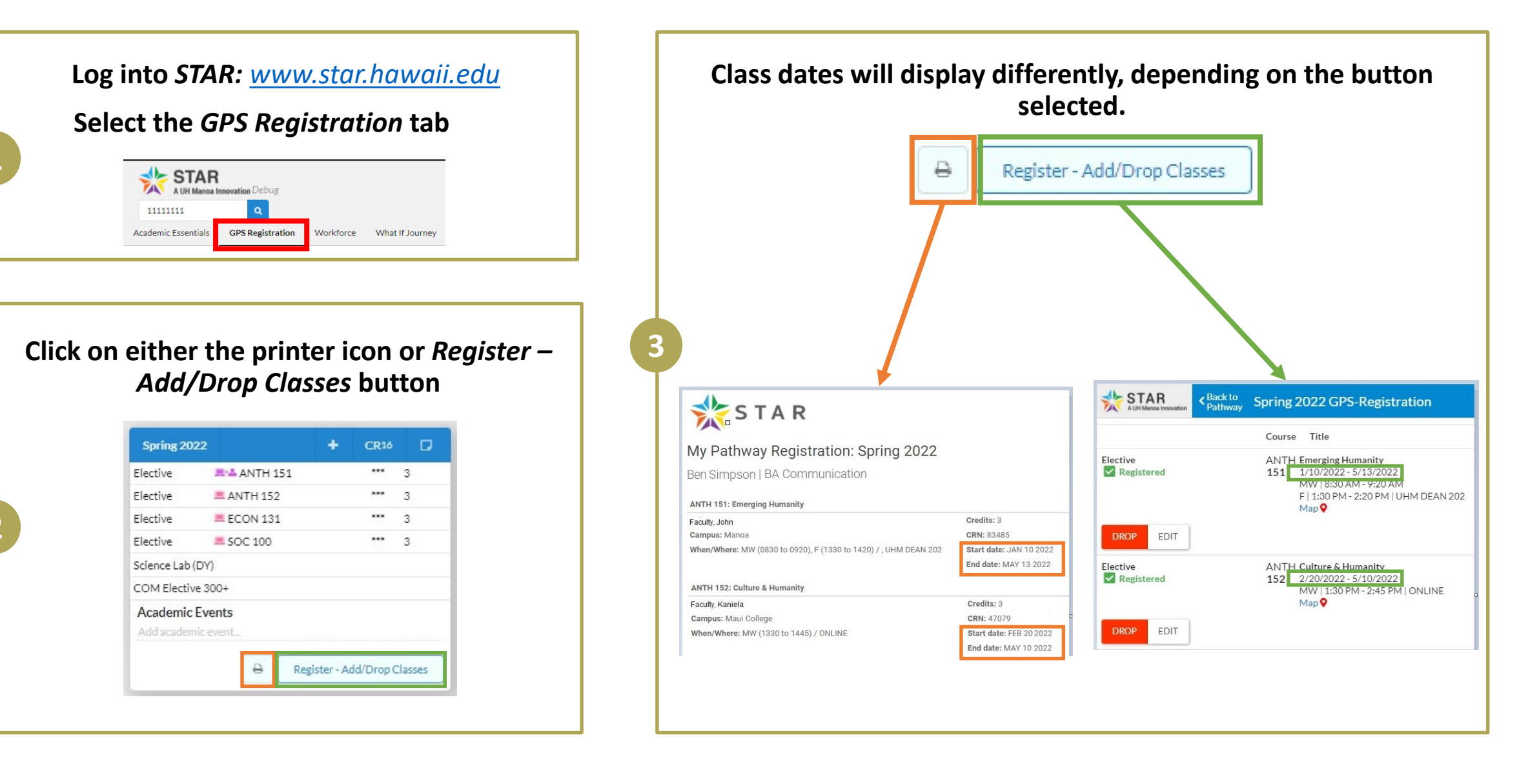